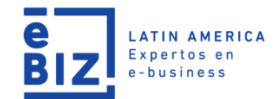

#### Publicación de Aceptación de Servicio

La Aceptación de Servicio o Conformidades de Servicio, son los documentos ingresados por los usuarios en su sistema ERP en señal de conformidad y servicio prestado por el proveedor.

Este documento es fundamental para la contabilización de los Comprobantes de Pago (Facturas Físicas y Electrónicas). La información será publicada de manera automática a través de la plataforma www.b2mining.com

### Búsqueda de Conformidad de Servicios:

- El usuario proveedor deberá ingresar al módulo Conformidad de Servicios.
- Deberá realizar la búsqueda de la Conformidad de Servicio en función al N° de Orden de Compra de Servicio, Rango de fecha, Estado de Documento, etc:

| Solicitudes de cotización RFQ Negociación Compres Cotizaciones |                                                                                  | Conformidades de Servicio - Recibidas<br>Buscar Conformidades de Servicio por: |                   |                      |                    |             |             |  |  |  |  |
|----------------------------------------------------------------|----------------------------------------------------------------------------------|--------------------------------------------------------------------------------|-------------------|----------------------|--------------------|-------------|-------------|--|--|--|--|
| Órdenes de compra                                              | Número de Conformidad de Servicio:                                               |                                                                                |                   |                      |                    |             |             |  |  |  |  |
| Guías                                                          | Número de Orden de Servicio:                                                     |                                                                                |                   |                      |                    |             |             |  |  |  |  |
| Órdenes de Entrega                                             | Estado del Cliente:Selorcione Estado                                             |                                                                                |                   |                      |                    |             |             |  |  |  |  |
| Conf. de Servicios                                             |                                                                                  | 5                                                                              | 12 × Nev × 2020   |                      |                    |             |             |  |  |  |  |
| Recibidas                                                      |                                                                                  |                                                                                | 12 - Huy - 2020 - |                      |                    |             |             |  |  |  |  |
| Aceptadas                                                      | Fecha de recepción Hasta: 12 ¥ Jun ¥ 2020                                        |                                                                                |                   |                      |                    |             |             |  |  |  |  |
| Operador Logistico                                             |                                                                                  |                                                                                |                   | Buscar               | Limpiar            |             |             |  |  |  |  |
| Comprobante Pago                                               |                                                                                  |                                                                                |                   | Listado de Conform   | idades de Servicio |             |             |  |  |  |  |
| Notas de Crédito                                               |                                                                                  |                                                                                |                   |                      |                    |             |             |  |  |  |  |
| Notas de Débito                                                | No. Conformidad de<br>Servicio No. Orden de Servicio Contratista/Proveedor Clien |                                                                                |                   |                      |                    |             |             |  |  |  |  |
| Importaciones/Liquidac.                                        | 0                                                                                | 1007010546                                                                     | 4601494672        | E-BUSINESS INTERCHAI | IGE ZONE S.A.C.    | GLORIA S.A. | Facturada / |  |  |  |  |
| Come de Debración                                              | 0                                                                                | 1007010572                                                                     | 4601494672        | E-BUSINESS INTERCHAI | IGE ZONE S.A.C.    | GLORIA S.A. | Facturada / |  |  |  |  |
| Comp. de Retênción                                             | Ω                                                                                | 1007010573                                                                     | 4601494672        | E-BUSINESS INTERCHAP | IGE ZONE S.A.C.    | GLORIA S.A. | Facturada / |  |  |  |  |

### Detalle de la Hoja de la Conformidad de Servicio:

| FRIVOR DE FACTURAR DE ACU               | R.U.C. No. PE20100190797<br>CONFORMIDAD DE SERVIC<br>1007010346 |                        |                             |         |  |           |
|-----------------------------------------|-----------------------------------------------------------------|------------------------|-----------------------------|---------|--|-----------|
| Datos Generales de la<br>RUC Proveedor: | Conformidad de Servicio                                         | Razón Social Proveedor | E-BUSINESS INTERCHANGE ZONE | Estado: |  | Facturada |

| NUC Prove   | euon          | PE20302007010 |                          | Nacon             | Social Proveedor | S.A.C.          | EStado:         |         | raccolada  |                |
|-------------|---------------|---------------|--------------------------|-------------------|------------------|-----------------|-----------------|---------|------------|----------------|
| Fecha de E  | misión:       | 22/05/2020    |                          | Correo Proveedor: |                  |                 | Moneda:         | Moneda: |            |                |
| Datos de    | la Recepción  |               |                          |                   |                  |                 |                 |         |            |                |
| Recibido /  | Aceptado por: |               |                          | Autoriz           | ado por:         |                 | Fecha de Recept | ión:    | 22/05/2020 |                |
|             |               |               |                          |                   |                  |                 |                 |         |            |                |
| No.<br>Item | No. Orden     | de Servicio   | No. Item Ord<br>Servicio | en de             | Descripci        | ón del Servicio | Cantidad        | U       | nidad      | Valor Recibido |
| 1           | 46014         | 94672         | 00010-000                | 1                 |                  |                 | 1.0000          |         | Serv.      |                |

#### Publicación de Guía o Ingreso de Almacén

Las Guías o Ingresos de Almacén, son los documentos ingresados por los usuarios en su sistema ERP en señal de conformidad al producto brindado por el proveedor.

Este documento es fundamental para la contabilización de los Comprobantes de Pago (Facturas Físicas y Electrónicas). La información será publicada de manera automática a través de la plataforma <u>www.b2mining.com</u>

### Búsqueda de Guías o Ingresos de Almacén:

- El usuario deberá ingresar al módulo de Guías.
- Deberá realizar la búsqueda de sus Guías con el número de su Orden de Compra de Material, Rango de Fechas, Estado de Documento, etc:

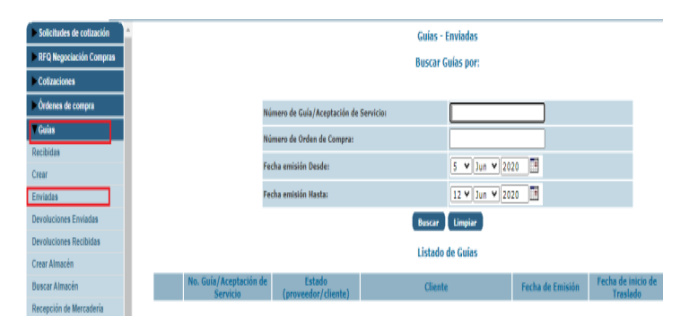

# Detalle de la Hoja de la Guía o Ingreso a Almacén:

| AV.<br>AV. PARQUE FABRICA<br>518 | SROJIBIT<br>  NRO. 5/<br>3360 - | 70 S.A.<br>IN (OFICIN  <br>5183360 | CASA GRANDE            |                        |                        |                                 |                     |                 |                         |                             | R.U.0 | C. No. 1<br>C<br>EG | PE2060005<br>UIA<br>01-346 | 0118    |
|----------------------------------|---------------------------------|------------------------------------|------------------------|------------------------|------------------------|---------------------------------|---------------------|-----------------|-------------------------|-----------------------------|-------|---------------------|----------------------------|---------|
| Datos generales                  | de la (                         | Guía                               |                        |                        |                        |                                 |                     |                 |                         |                             |       |                     |                            |         |
| RUC Cliente: PE20100190797       |                                 |                                    | Razón Social Cliente:  | GLOREA S.A.            | GLORIA S.A. Estado:    |                                 |                     |                 |                         | Activa / Activa             |       |                     |                            |         |
| Fecha Emisión:                   | cha Emisión: 11/06/2020         |                                    |                        | Fecha Inicio Traslado: |                        |                                 |                     | Fecha I         | Probable Arrib          | 0:                          |       |                     |                            |         |
| Motivo Guía:                     |                                 | 01 - Transp                        | orte                   |                        | Observaciones:         |                                 |                     |                 |                         |                             |       |                     |                            |         |
| Datos Transporti                 | ista                            |                                    |                        |                        |                        |                                 |                     |                 |                         |                             |       |                     |                            |         |
| RUC: / DNI:                      |                                 |                                    | Razon Social / Nombre: |                        |                        |                                 |                     |                 |                         |                             |       |                     |                            |         |
| No. Placa:                       | Placa:                          |                                    |                        | Dirección:             |                        |                                 |                     |                 |                         |                             |       |                     |                            |         |
| Código de Reg. MTC               | e Reg. MTC: 1                   |                                    |                        | Tipo Transporte:       |                        |                                 |                     |                 |                         |                             |       |                     |                            |         |
| Datos de la Carg                 | а                               |                                    |                        |                        |                        |                                 |                     |                 |                         |                             |       |                     |                            |         |
| Punto Partida:                   |                                 |                                    |                        |                        |                        | Punto Li                        | egada:              |                 |                         |                             |       |                     |                            |         |
| Almacen Destino:                 |                                 |                                    |                        |                        | Total Bultos:          |                                 |                     |                 | Total V                 | olumen:                     |       |                     |                            |         |
| Total Peso Bruto:                |                                 |                                    |                        |                        | Tara:                  |                                 |                     |                 | Total P                 | eso Neto:                   |       |                     |                            |         |
| No. OC                           | No. I                           | tem OC                             | Código de<br>Producto  | Des                    | scripción del Producto | Cantidad<br>Aceptada<br>Cliente | Unidad de<br>Medida | Car<br>Po<br>Pe | ntidad<br>end.<br>edido | Und. de<br>Medida<br>Pedido | Peso  | Neto                | Código<br>de<br>Destino    | Destino |
| 4430642217                       | 00                              | 0010                               | 535395                 |                        |                        | 100.000                         | Und.                | 522,0           | 548.0000                | Und.                        |       |                     |                            |         |

## Pre registro de Facturas (Físicas y Electrónicas) y Recibos por Honorarios

Los proveedores deberán ingresar al módulo de Comprobantes de Pago y realizar las siguientes acciones:

## 1) Ingresar al módulo Comprobante Pago, seleccionar el menú Registrar Comprobante.

**2)** Ingresar los datos de la empresa compradora (RUC y RS), así mismo ingresar el N° de Factura, Fecha de Emisión y Moneda.

**3)** Autocompletar con los datos con la Conformidad de Servicio o Guía.

**4)** Validar los datos de la factura (Los valores deben coincidir con los cantidades ingresadas en el ERP del cliente).

**6)** Enviar la información del pre registro al sistema ERP del cliente comprador.

| citudes de cotización          | Crear Comprobante de Pago |                            |                         |               |                           |           |  |  |  |  |  |  |
|--------------------------------|---------------------------|----------------------------|-------------------------|---------------|---------------------------|-----------|--|--|--|--|--|--|
| Negociación Compras            |                           | Cablecera                  |                         |               |                           |           |  |  |  |  |  |  |
| izaciones                      | Aramona obligatorina      |                            |                         |               |                           |           |  |  |  |  |  |  |
| enes de compra                 |                           |                            |                         |               |                           |           |  |  |  |  |  |  |
| 8                              | Tipo de emisión de        | comprobante: UFisico CElec | trónico                 |               |                           |           |  |  |  |  |  |  |
| enes de Entrega                | *No Comprobante<br>Pago:  | · ·                        | 'RUC Cliente:           | PE20100190797 | *Razón Social<br>Cliente: | GLORIA SJ |  |  |  |  |  |  |
| f. de Servicios                | Fecha de Emisión:         | 1 ¥ Ene ¥ 2020 🖪           | Tipo Documento:         | Factura 👻     |                           |           |  |  |  |  |  |  |
| rador Logistico                | "Moneda:                  | – Seleccione Moneda – 🛩    | SubTotal:               | 0.0000        | Total Descuento:          |           |  |  |  |  |  |  |
| nprobanie Pago                 | Tipo de Impues            | to:                        |                         |               |                           |           |  |  |  |  |  |  |
| dos                            | El impuesto 1 se calc     | ula por defecto al 18%.    |                         |               |                           |           |  |  |  |  |  |  |
| irar Comprobante Pago          | *Impuesto 1:              | 0.0000                     | Impuesto 2:             |               | Impuesto 3:               |           |  |  |  |  |  |  |
| lar<br>Itar facturas<br>Inicas | *Importe Total:           | 0.0000                     | Importe<br>Referencial: |               | Observaciones:            |           |  |  |  |  |  |  |

En esta sección, los comprobantes registrados pasarán por una serie de estado; para ello el usuario proveedor tendrá un indicador de tipo semáforo a través del cual podrá saber:

- Naranja: Pre registro de Factura Portal eBIZ
- Amarillo: Pre registro de Factura Exitoso eBIZ
- Rojo: Pre registro Errado

► So ► SF ► Co

Reci Envi Regi Impo

- Azul: Factura Contabilizado por el cliente
- Verde: Pagado / Publicado